## **Shadow Health Registration Information**

Fall 2022

Hi Students,

I am excited to announce that this semester we will be using Shadow Health's Digital Clinical Experiences in this course!

Shadow Health provides clinical simulations designed to improve your knowledge and skills in a safe learning environment. Here are a few things you will need to complete on your first day to ensure you have the smoothest experience possible. Please follow the steps below:

- Register for the course: Navigate to <u>app.shadowhealth.com</u> and click Register for Student Account (or login if you already have a Shadow Health account) and register for this course 165730\_nbaylor4\_5002
- 2) Watch our student orientation video: <u>http://link.shadowhealth.com/Student-Orientation-Video</u>
- 3) Make sure you use a supported browser: Shadow Health recommends using Chrome to access your work. However, <u>there are many browsers that you can use</u> to access your assignments in Shadow Health.
- 4) Review your Student Handbook: Many of our courses offer the access to a Student Handbook. This handbook can be found in the <u>top right corner</u> of your Course Overview page.

If you have any technical or functional questions about Shadow Health throughout the semester, please contact Shadow Health's Help Desk They're there to help!

Shadow Health Help Desk (800) 860-3241 <u>support@shadowhealth.com</u> Monday-Friday 9am-9pm Eastern Time Saturday-Sunday 12pm-9pm Eastern Time